# DATEV SmartLogin - Einrichtung

Alle Anwender erhalten dauerhaft gültige Registrierungsdaten zu ihrem DATEV SmartLogin.

Vor der erstmaligen Nutzung ist der SmartLogin von dem jeweiligen Nutzer einzurichten. Hierfür sind die folgenden Schritte nötig:

## 1) DATEV Smart-Login App herunterladen

Android – Google PlayStore

| DATEV SmartLogin                                             |  |
|--------------------------------------------------------------|--|
| DATEV eG                                                     |  |
| 3.1€ 100.000+ €<br>4048 Rezensionen Downloads Jediss Alter © |  |
| Installieren 🗐 Auf die Wunschliste                           |  |

## Apple – AppStore

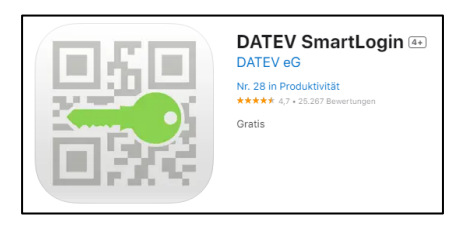

# 2) Registrierungsschreiben der DATEV

In dem Registrierungsschreiben der DATEV ist ein QR-Code abgedruckt. Dieser kann mit der SmartLogin-App zur Einrichtung gescannt werden. Alternativ können die Smart-Login-ID und der Registrierungscode aus dem Schreiben oder vorab telefonisch in der Kanzlei erfragt und manuell in der App eingegeben werden. Hierzu wird die Option "Alternative Eingabe" unten auf dem Bildschirm ausgewählt.

## 3) Passwortvergabe

Um die Anmeldung zu schützen, wird ein individuelles Passwort vergeben. Es wird der Einfachheit halber empfohlen biometrische Identifizierungen zu aktivieren.

## 4) Registrierungsmail

Zum Abschluss der Registrierung wird eine Registrierungsmail an die von uns hinterlegte Mail-Adresse gesendet. Diese muss innerhalb von 120 Minuten über den Link in der Mail bestätigt werden.

## 5) Abschluss

Die Registrierung ist abgeschlossen und der SmartLogin kann nun genutzt werden. Zur Anmeldung wird zukünftig das selbst vergebene Passwort benötigt (Alternativ: biometrische Identifizierung).